Pioneering for You

# wilo

# Wilo-Control EC-L

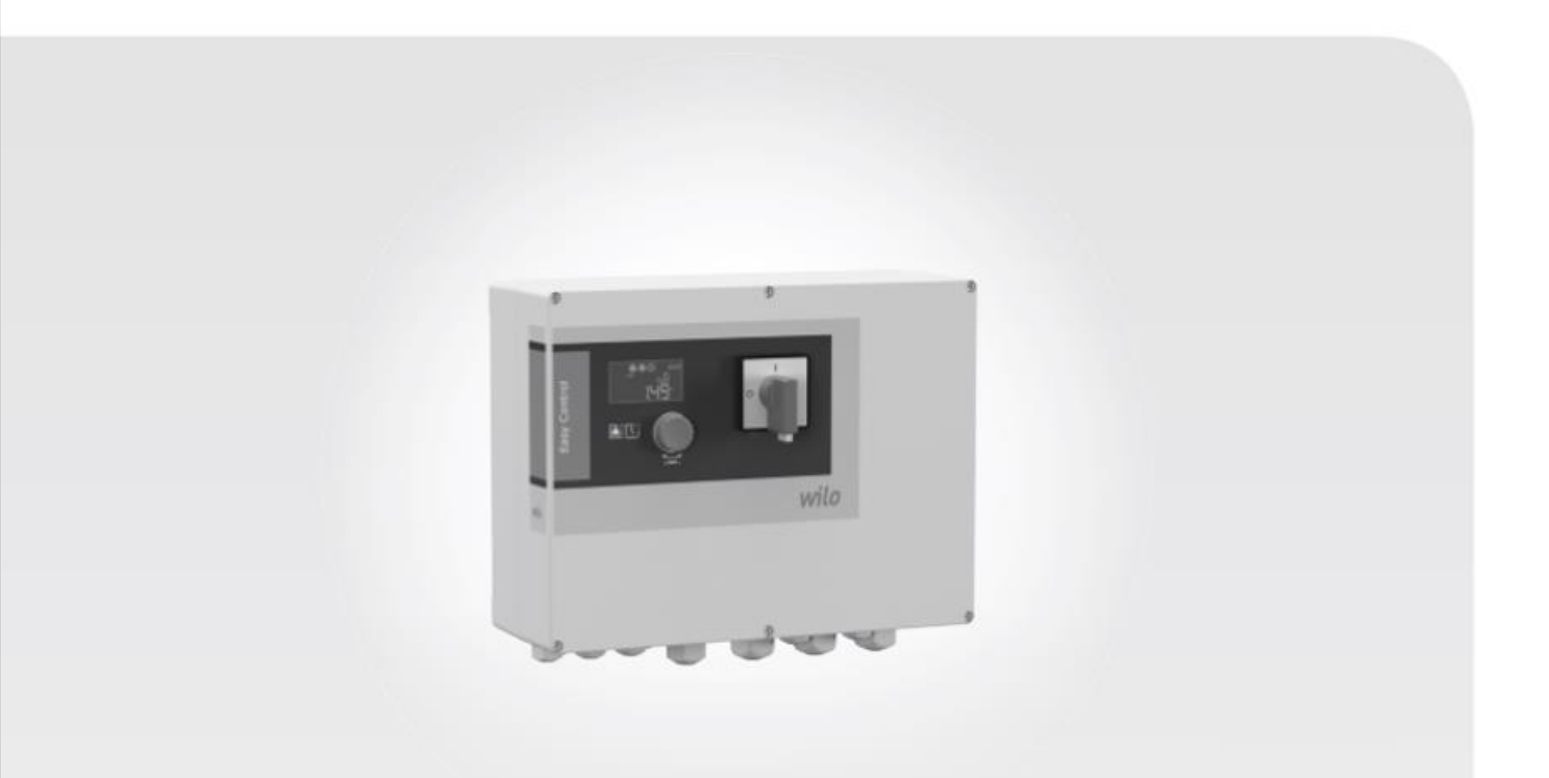

nl Handleiding basisinstelling fr Notice d'installation basic

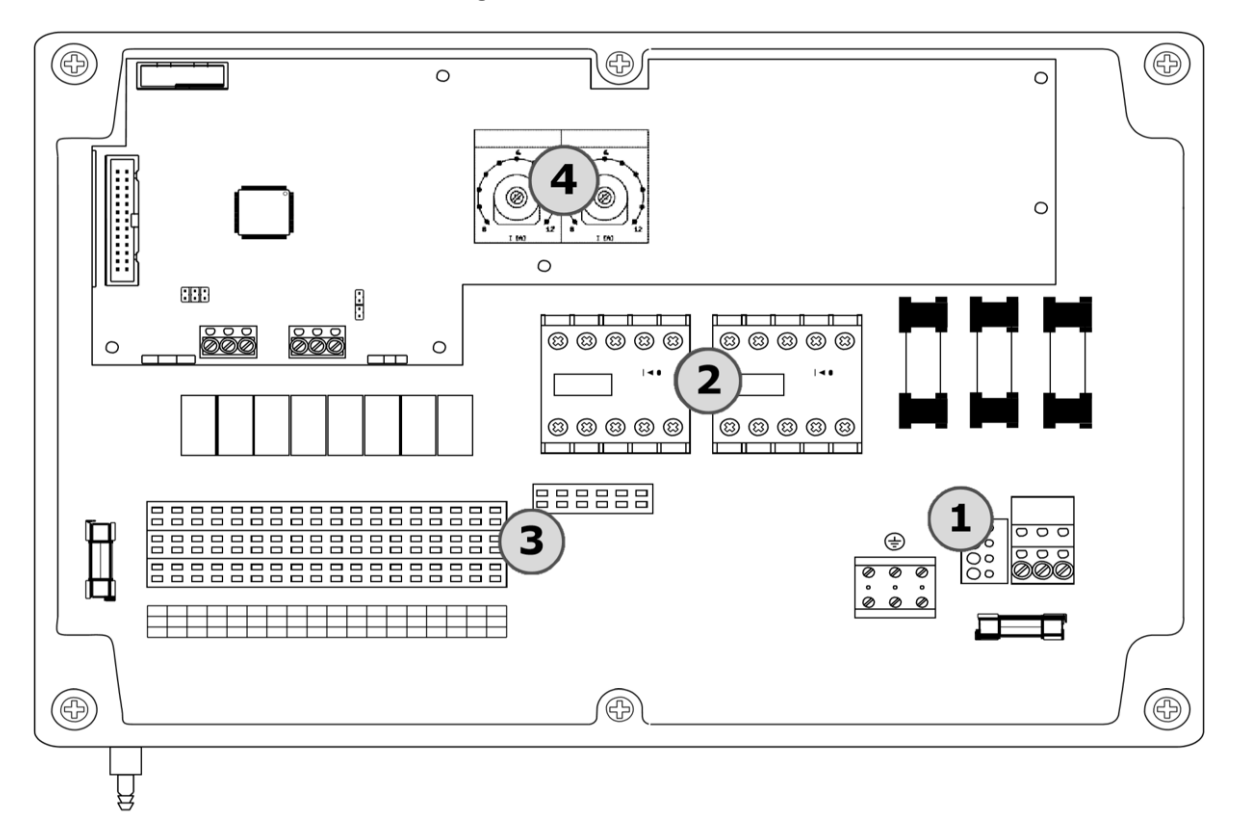

Overzicht van de elektrische aansluitingen in de EC-L lift kast

Stap 1 - De netspanning aansluiten

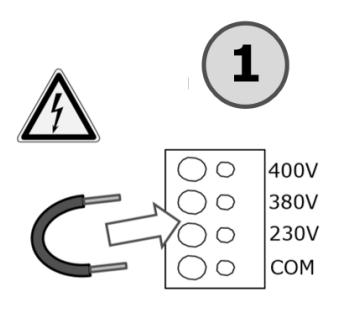

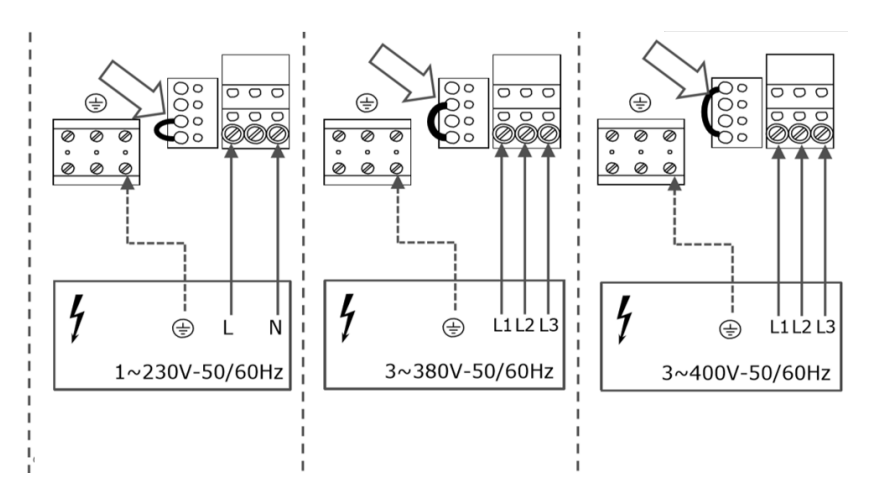

## Stap 2 – De pomp aansluiten

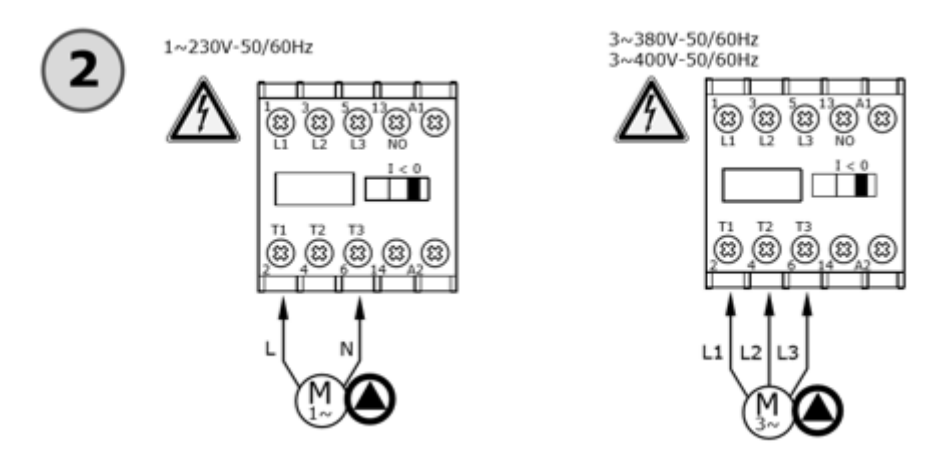

#### Stap 3 – De in- en uitgangssignalen aansluiten

| Э       |     |         |      |         |         |         |         |         |          |          |          |          |          |          |          |          |          |
|---------|-----|---------|------|---------|---------|---------|---------|---------|----------|----------|----------|----------|----------|----------|----------|----------|----------|
|         |     |         |      |         |         |         |         |         |          |          |          |          |          |          |          |          |          |
|         |     |         |      |         |         |         |         |         |          |          |          |          |          |          |          |          |          |
|         |     |         |      |         |         |         |         |         |          |          |          |          |          |          |          |          |          |
|         |     |         |      |         |         |         |         |         |          |          |          |          |          |          |          |          |          |
| 4       | 2   | 2       | 4    | г       | 6       | 7       |         |         | 10       | 44       | 1 1 2    | 1 1 2    | 44       |          | 10       | 47       | 10       |
| 1       | 2   | 3       | 4    | 5       | 6       | 7       | 8       | 9       | 10       | 11       | 12       | 13       | 14       | 15       | 16       | 17       | 18       |
| 1<br>19 | 220 | 3<br>21 | 4 22 | 5<br>23 | 6<br>24 | 7<br>25 | 8<br>26 | 9<br>27 | 10<br>28 | 11<br>29 | 12<br>30 | 13<br>31 | 14<br>32 | 15<br>33 | 16<br>34 | 17<br>35 | 18<br>36 |

#### De klemmen dienen als volgt aangesloten te worden :

| Ingang / Uitgang                   | Klemmen                    | Aansluiting                      |
|------------------------------------|----------------------------|----------------------------------|
| Niveausonde (4 – 20mA)             | 45 & 46                    | 45 – bruine draad                |
| (De sonde op 10cm van de bodem)    |                            | 46 – witte draad                 |
| Wikkelingsbescherming (WSK) pomp 1 | 37 & 38                    | Verplicht – indien niet aanwezig |
|                                    |                            | brugje aanleggen                 |
| Wikkelingsbescherming (WSK) pomp 2 | 39 & 40                    | Verplicht – Indien niet aanwezig |
|                                    |                            | brugje aanleggen                 |
| Hoogwateralarm (vlotter)           | 33 & 34                    | Aansluiting optioneel            |
|                                    |                            |                                  |
| Droogloopbeveiliging (vlotter)     | 25 & 26                    | Aansluiting optioneel            |
|                                    |                            |                                  |
| Vrijgavecontact                    | 21 & 22                    | Aansluiting optioneel            |
|                                    |                            |                                  |
| Bedrijfscontact                    | 13 & 14 : normaal open     | Aansluiting optioneel            |
|                                    | 14 & 15 : normaal gesloten |                                  |
| Foutmeldingscontact                | 16 & 17 : normaal open     | Aansluiting optioneel            |
|                                    | 17 & 18 : normaal gesloten |                                  |

## Stap 4 – De parameters Instellen

| Menu                   | Handeling                              | Opmerking                           |
|------------------------|----------------------------------------|-------------------------------------|
| 7.00 – Service         | 7.01 -> ON zetten                      | Ontgrendel de kast                  |
| 5.00 – Installatie     | 5.07 –> LEVEL zetten                   | Sensortype : niveausonde            |
|                        | 5.09 -> Op 1,00m of 2,50m<br>Instellen | Meetbereik niveausonde<br>instellen |
|                        | 5.50 -> Droogloopniveau<br>instellen   | Standaard 0,15m                     |
|                        | 5.51 -> Hoogwaterniveau<br>instellen   | Standaard 0.46m                     |
|                        | 5.57 –> O min zetten                   | Maximale looptijd niet beperken     |
|                        | 5.64 -> OFF zetten                     | Desactiveer Ex-modus                |
|                        | 5.68 -> OFF zetten indien              |                                     |
|                        | spanning monofasig                     |                                     |
| 4.00 - Informatie      | 4.24 -> Thermische                     | Instellen met potentiometer 1 –     |
|                        | beveliging pomp 1 instellen            | zie <b>4</b>                        |
|                        | 4.25 –> Thermische                     | Instellen met potentiometer 2 –     |
|                        | beveliging pomp 1 instellen            | zie <b>4</b>                        |
| 1.00 – Regelparameters | 1.14 -> hoogte instellen               | Steeds boven 1.12 Basislast-        |
|                        | Pieklastpomp start                     | pomp start                          |
|                        | 1.15 –> hoogte instellen               | Steeds boven 5.50 -                 |
|                        | pieklastpomp stopt                     | Droogloopniveau instellen           |
|                        | 1.12 -> hoogte instellen               | Steeds onder 5.51 -                 |
|                        | basislastpomp start                    | Hoogwaterniveau instellen           |
|                        | 1.13 -> hoogte instellen               | Steeds boven 5.50 -                 |
|                        | Basislastpomp stopt                    | Droogloopniveau instellen           |
| 3.00 – Bedrijfsmodi    | 3.01 -> ON zetten                      | Pompen vrijgeven                    |

#### Stap 5 – Foutmeldingen resetten

| Code   | Storing              | Oorzaak               | Verhelpen              |
|--------|----------------------|-----------------------|------------------------|
| E006   | Draaiveldfout        | Netaansluiting fout   | De fasen omwisselen    |
|        |                      | aangesloten           |                        |
| E040   | Storing niveausensor | Geen verbinding met   | Bekabeling             |
|        |                      | de sensor             | controleren            |
| E062   | Laagwater alarm      | Het waterniveau is te | Put bijvullen          |
|        |                      | laag                  |                        |
| E066   | Hoogwater alarm      | Het waterniveau is te | Put ledigen            |
|        |                      | hoog                  |                        |
| E080.1 | Thermische           | Thermische zekering   | Klemmen 37 & 38        |
|        | foutmelding pomp 1   | niet ingesteld of WSK | aansluiten (stap 3) of |
|        |                      | contact niet          | Potentiometer 1        |
|        |                      | aangesloten           | instellen (stap 4)     |
| E080.2 | Thermische           | Thermische zekering   | Klemmen 39 & 40        |
|        | foutmelding pomp 2   | niet ingesteld of WSK | aansluiten (stap 3) of |
|        |                      | contact niet          | Potentiometer 2        |
|        |                      | aangesloten           | instellen (stap 4)     |

#### Resetten van de foutmeldingen en manuel starten van de pomp

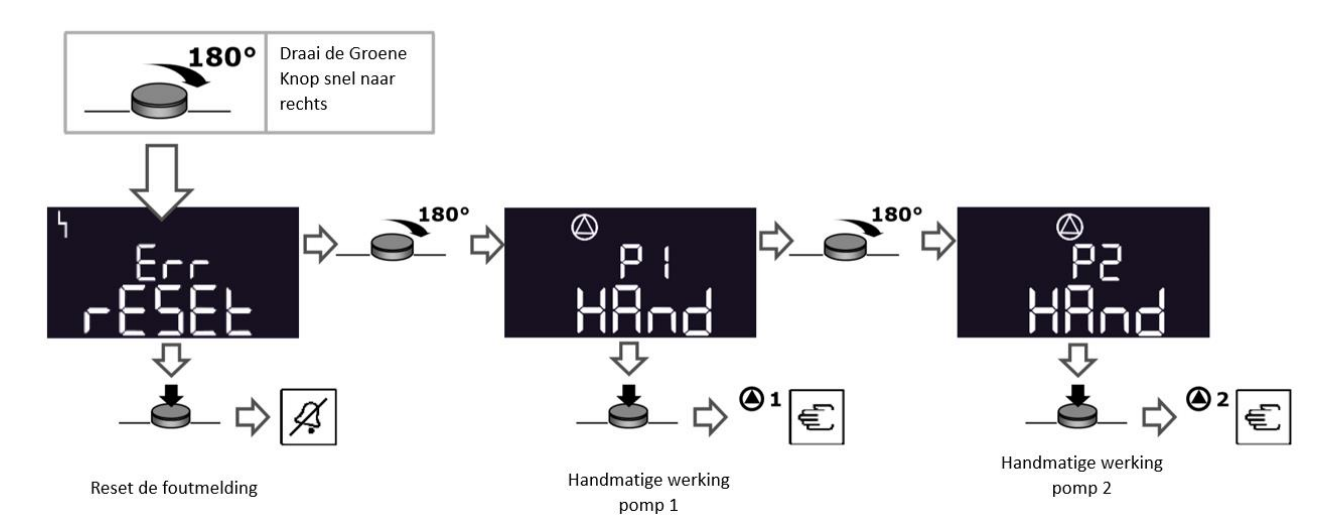

#### Notice d'installation basic d'armoire EC-L avec une sonde de niveau

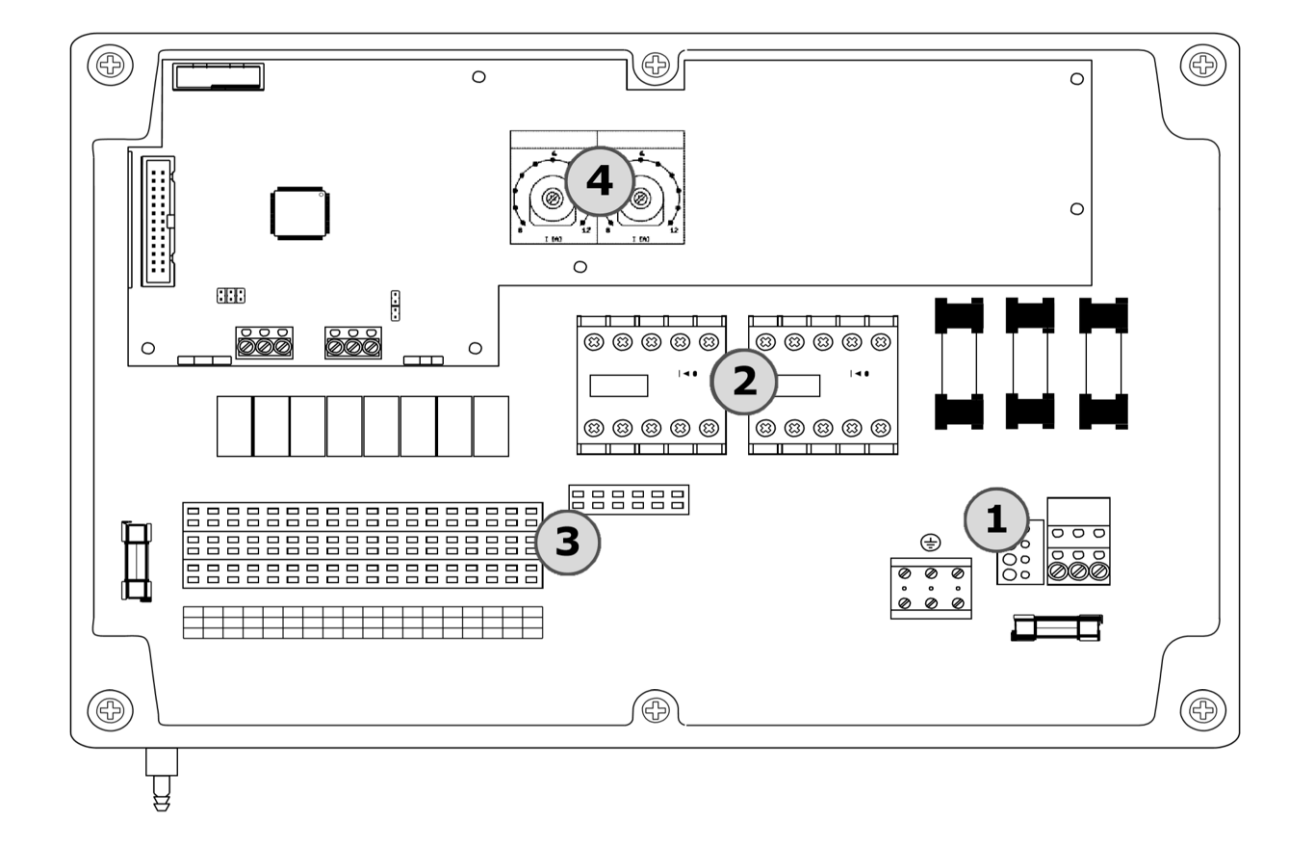

Vue d'ensemble des connexions électriques dans l'armoire EC-L lift

Etape 1 - Connecter l'alimentation électrique du réseau

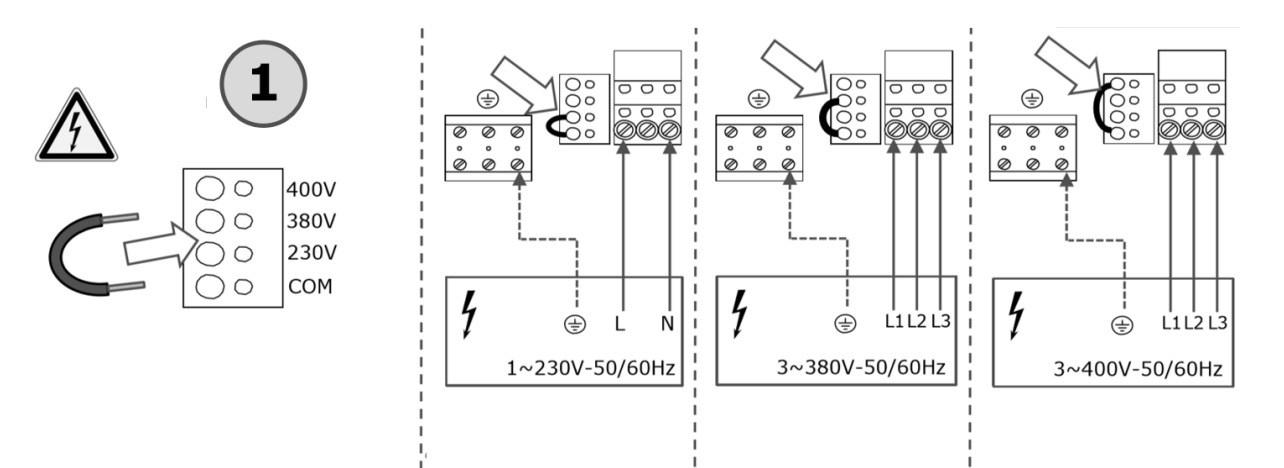

#### Etape 2 – Connecter la pompe

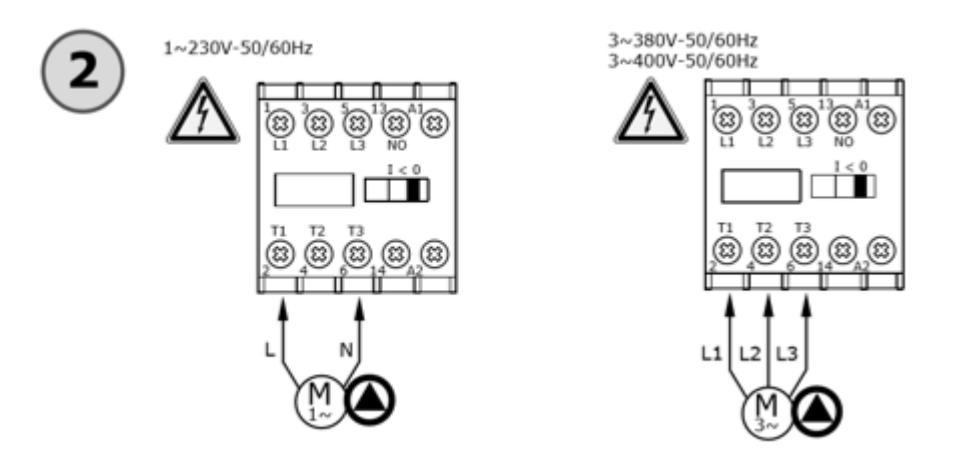

#### Etape 3 – Connecter les signaux d'entrée et de sortie

| (3 |          |          |    |    |    |          |          |          |    |          |    |    |    |    |          |          |    |
|----|----------|----------|----|----|----|----------|----------|----------|----|----------|----|----|----|----|----------|----------|----|
|    |          |          |    |    |    |          |          |          |    |          |    |    |    |    |          |          |    |
|    |          |          |    |    |    |          |          |          |    |          |    |    |    |    |          |          |    |
| 巳  | <u> </u> | <u> </u> |    |    |    | <u> </u> | <u> </u> | <u> </u> |    | <u> </u> |    |    |    |    | <u> </u> | <u>–</u> |    |
|    |          |          |    |    |    |          |          |          |    |          |    |    |    |    |          |          |    |
|    |          |          |    |    |    |          |          |          |    |          |    |    |    |    |          |          |    |
| 1  | 2        | 3        | 4  | 5  | 6  | 7        | 8        | 9        | 10 | 11       | 12 | 13 | 14 | 15 | 16       | 17       | 18 |
| 19 | 20       | 21       | 22 | 23 | 24 | 25       | 26       | 27       | 28 | 29       | 30 | 31 | 32 | 33 | 34       | 35       | 36 |
| 37 | 38       | 39       | 40 | 41 | 42 | 43       | 44       | 45       | 46 | 47       | 48 | 49 | 50 | 51 | 52       | 53       | 54 |

Les terminaux doivent être connecté comme suite :

| Entrée / Sortie                    | Termineaux             | Raccordement                  |
|------------------------------------|------------------------|-------------------------------|
| Sonde de niveau (4 – 20mA)         | 45 & 46                | 45 – fil marron               |
| (La sonde à 10 cm du fond du puit) |                        | 46 – fil blanc                |
| Protection bobinage (WSK) pompe 1  | 37 & 38                | Obligatoire – si non présent, |
|                                    |                        | mettre un pont                |
| Protection bobinage (WSK) pompe 1  | 39 & 40                | Obligatoire – si non présent, |
|                                    |                        | mettre un pont                |
| Alarme niveau haut (flotteur)      | 33 & 34                | Raccordement optionnel        |
|                                    |                        |                               |
| Protection marche-a-sec (flotteur) | 25 & 26                | Raccordement optionnel        |
|                                    |                        |                               |
| Contact de libération              | 21 & 22                | Raccordement optionnel        |
|                                    |                        |                               |
| Contact d'état                     | 13 & 14 : norm. ouvert | Raccordement optionnel        |
|                                    | 14 & 15 : norm. fermé  |                               |
| Contact de défaut                  | 16 & 17 : norm. ouvert | Raccordement optionnel        |
|                                    | 17 & 18 : norm. fermé  |                               |

## Etape 4 – Définir les paramètres

| Menu                            | Opération                                                           | Remarque                                              |
|---------------------------------|---------------------------------------------------------------------|-------------------------------------------------------|
| 7.00 – Service                  | 7.01 -> mettre sur ON                                               | Déverrouiller le coffret                              |
| 5.00 – Installation             | 5.07 -> mettre sur LEVEL                                            | Type de capteur : sonde de niveau                     |
|                                 | 5.09 -> mettre sur 1,00m ou<br>2,50m                                | Régler la place de mesure de la sonde de niveau       |
|                                 | 5.50 -> régler le niveau bas<br>alarme                              | Standard 0,15m                                        |
|                                 | 5.51 -> règler niveau haut<br>alarme                                | Standard 0.46m                                        |
|                                 | 5.57 –> mettre sur O min                                            | Ne pas limiter la durée de<br>fonctionnement maximale |
|                                 | 5.64 -> mettre sur OFF                                              | Desactiver modus Ex                                   |
|                                 | 5.68 -> mettre sur OFF si<br>alimentation monophasé                 |                                                       |
| 4.00 - Informations             | 4.24 -> régler la protection thermique de la pompe 1                | Paramétrer avec potentiomètre<br>1 – voir             |
|                                 | 4.25 – > régler la protection<br>thermique de la pompe 1            | Paramétrer avec potentiomètre<br>1 – voir             |
| 1.00 – Paramètres de régulation | 1.14 –> régler hauteur<br>niveau d'enclenchement<br>pompe d'appoint | Toujours au-dessus du 1.12                            |
|                                 | 1.15 –> régler hauteur<br>niveau d'arrêt pompe<br>d'appoint         | Toujours au-dessus du 5.50<br>niveau bas              |
|                                 | 1.12 –> régler hauteur<br>niveau d'enclenchement<br>pompe de base - | Toujours en-dessous du 5.51<br>niveau haut            |
|                                 | 1.13 –> régler hauteur<br>niveau d'arrêt pompe de<br>base           | Toujours au-dessus du 5.50<br>niveau bas              |
| 3.00 – Modes de fonctionnement  | 3.01 -> mettre sur ON                                               | Libération de pompes                                  |

#### **Etape 5 – Reseter les erreurs**

| Code   | Panne               | Cause                     | Remède              |
|--------|---------------------|---------------------------|---------------------|
| E006   | Défaut de champ     | Alimentation réseau       | Inverser deux fases |
|        | magnétique          | défectueuse               |                     |
| E040   | Panne du capteur de | Aucune connexion avec     | Controler cablage   |
|        | niveau              | le capteur                | (etape 3)           |
| E062   | Alarme protection   | Le niveau bas est atteint | Remplir le puit     |
|        | marche à sec        |                           |                     |
| E066   | Alarme niveau haut  | Le niveau haut est        | Vider le puit       |
|        |                     | atteint                   |                     |
| E080.1 | Défaut thermique    | Protection bobinage       | Relier bornes 37 &  |
|        | pompe 1             | (WSK) pompe 1 pas         | 38 (étape 3) ou     |
|        |                     | câblé ou mauvais          | paramétrer          |
|        |                     | paramétrage de la         | protection          |
|        |                     | protection thermique 1    | thermique de la     |
|        |                     |                           | pompe 1 (étape 4)   |
| E080.2 | Défaut thermique    | Protection bobinage       | Relier bornes 39 &  |
|        | pompe 2             | (WSK) pompe 2 pas         | 40 (étape 3) ou     |
|        |                     | câblé ou mauvais          | paramétrer          |
|        |                     | paramétrage de la         | protection          |
|        |                     | protection thermique 2    | thermique de la     |
|        |                     |                           | pompe 2 (étape 4)   |

#### Extra - Reseter des messages d'erreur et démarrage manuel de la pompe

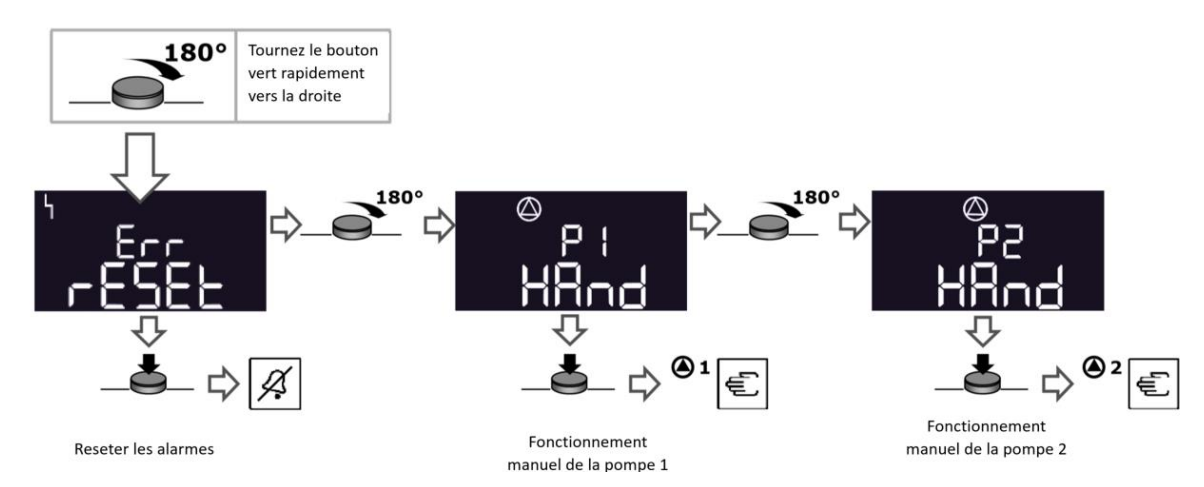

# wilo

WILO SE Nortkirchenstraße 100 44263 Dortmund Germany T +49 (0)231 4102-0 F +49 (0)231 4102-7363 wilo@wilo.com www.wilo.com

Pioneering for You